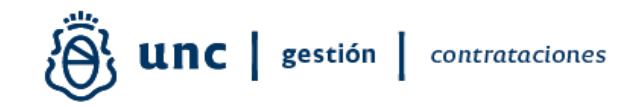

# INSTRUCTIVO REGISTRO DE CALIFICACIÓN DE ADJUDICATARIOS UNC EN SISTEMA DIAGUITA COMPRAS Y CONTRATACIONES UNC

Material elaborado por: Lic. Soledad Vazquez Directora de Procedimientos Licitatorios Dirección General de Contrataciones Secretaría de Gestión Institucional Universidad Nacional de Córdoba

2024

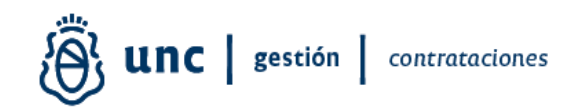

## CALIFICACIÓN DE PROVEEDORES DIAGUITA COMPRAS Y CONTRATACIONES

La Dirección General de Contrataciones de la Secretaría de Gestión Institucional de la Universidad Nacional de Córdoba comunica que el trabajo conjunto entre la Dirección de Soporte de Sistemas Contables y la Dirección de Procedimientos Licitatorios, equipo Diaguita Compras y Contrataciones, ha dado como resultado una mejora en el Registro de Evaluación de Proveedores UNC (REP UNC) creado por RR 2516/13 https://www.unc.edu.ar/sites/default/files/RR\_2516\_2013.pdf.

En este sentido y atendiendo a una mejora continua en los procesos que en materia de contrataciones se viene proyectando, y en función de colaborar con los agentes que intervienen en ellos (UOC UNC), brindando herramientas que optimicen la gestión de las contrataciones, se han introducido una serie de aspectos a tener en cuenta al momento de realizar la evaluación de proveedores que resultan adjudicatarios en procedimientos licitatorios de la UNC.

#### Procedimiento:

El Registro de Proveedores de la UNC (REP UNC) se aloja en el sistema Diaguita Compras y Contrataciones al que se accede a través del Portal Diaguita UNC https://diaguita.unc.edu.ar/diaguita/

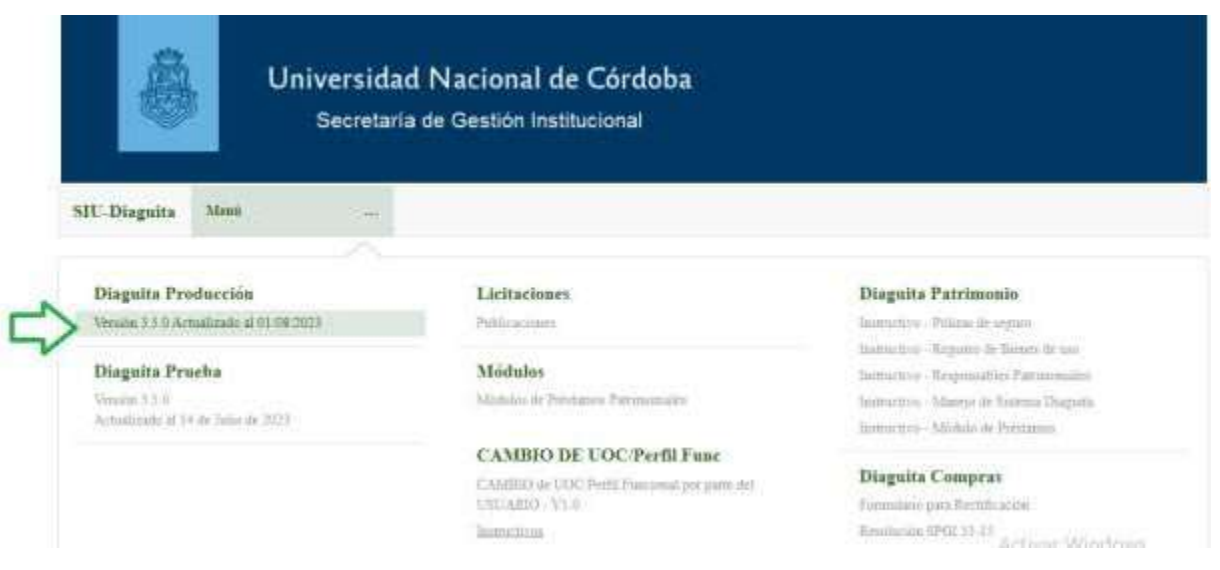

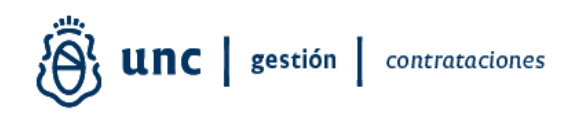

En la etapa FICHA DE RECEPCIÓN DE BIENES Y SERVICIOS y luego de finalizar la carga aparecerá la siguiente pantalla:

|                                                         | Ambiente<br>Testes  | Áreo<br>Segretaria de Gestion Instituciónal | Fecha del Servidor<br>13/13/2023                                    |                 |
|---------------------------------------------------------|---------------------|---------------------------------------------|---------------------------------------------------------------------|-----------------|
| Ficha de recepción de bienes                            | y servicios         |                                             |                                                                     |                 |
|                                                         | Cargo de documentos | like///tair researchin                      | ificande Notes Internas 👔 ler aastes envi disaontole                |                 |
|                                                         |                     | casanoviene )                               | Her maar del tränkte                                                |                 |
| Nns. convocatoria<br>Descripción: contri                |                     |                                             | Expediente: 1<br>Tipo de procedimientos Contratación De<br>Abrecada | ettape Consulta |
| Jaset En Claat<br>foties contratación deecta: Por norro |                     | Modalidad: Orden de Compra Aberta           |                                                                     |                 |

Al finalizar verificación aparecerá la pantalla REP UNC en donde el usuario deberá registrar el detalle de la verificación:

|                                                                                                    | <b>A</b> 3.5.0 | Ambiente<br>Testeo | Área<br>SECRETARIA DE GESTION INSTITUCIONAL | Fecha del Servidor<br>13/12/2023 |
|----------------------------------------------------------------------------------------------------|----------------|--------------------|---------------------------------------------|----------------------------------|
| Finalizar verificaciór                                                                                    |                |                    |                                             |                                  |
| Nro. acta provisoria: ARI                                                                                 | 1044/2023      | Fecha acta: 13     | 12/2023                                     |                                  |
| CALIFICACIÓN DEL F                                                                                        | ROVEEDOR       |                    |                                             |                                  |
| Calificación:                                                                                             | Neutro         |                    | ~                                           |                                  |
| Comentario:                                                                                               |                |                    |                                             |                                  |
| Detalle de la Califica                                                                                    | ción           |                    |                                             |                                  |
| Cumple plazo de entrega:                                                                                  | 🖲 No 🔾 Si      | ○ No Aplica        |                                             |                                  |
| Cumple en tiempo y forma con la presentación de la documentación exigida en pliego: 💿 No 🔾 Si 🔿 No Aplica |                |                    |                                             |                                  |
| Cumple con la calidad exigida de los bienes o servicios contratados: 💿 No 🔾 Si 🔿 No Aplica                |                |                    |                                             |                                  |
| Cumple con la totalidad del contrato: 💿 No 🔿 Si 🔿 No Aplica                                               |                |                    |                                             |                                  |
| Cumple con el pago de canon en el plazo establecido: 🔘 No 🔿 Si 🔿 No Aplica                                |                |                    |                                             |                                  |
| Entrega de la Orden de Compra firmada en el plazo establecido: 💿 No 🔿 Si 🔿 No Aplica                      |                |                    |                                             |                                  |
| Entrega de la Garantía de Adjudicación en el plazo establecido: 💿 No 🔿 Si 🔿 No Aplica                     |                |                    |                                             |                                  |
| Entrega documentación solicitada en el plazo establecido: 💿 No 🔿 Si 🔿 No Aplica                           |                |                    |                                             |                                  |
| Acoto los órdonos do inspo                                                                                | rián 🗛 🔿       | Ne On th           |                                             |                                  |

En la pantalla el usuario deberá tildar el detalle de la calificación con el siguiente menú:

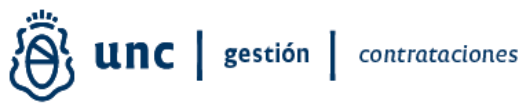

| Detalle de la Calificación                                                                                |                                                          |  |  |  |
|----------------------------------------------------------------------------------------------------|----------------------------------------------------------|--|--|--|
| Cumple plazo de entrega: 💿 No 🔿 Si 🔿 No Aplica                                                            |                                                          |  |  |  |
| Cumple en tiempo y forma con la presentación de la documentación exigida en pliego: 💿 No 🔿 Si 🔿 No Aplica |                                                          |  |  |  |
| Cumple con la calidad exigida de                                                                          | os bienes o servicios contratados: 🔘 No 🔿 Si 🔿 No Aplica |  |  |  |
| Cumple con la totalidad del contrato: 💿 No 🔿 Si 🔿 No Aplica                                               |                                                          |  |  |  |
| Cumple con el pago de canon en                                                                            | el plazo establecido: 💿 No 🔿 Si 🔿 No Aplica              |  |  |  |
| Entrega de la Orden de Compra f                                                                           | irmada en el plazo establecido: 💿 No 🔿 Si 🔿 No Aplica    |  |  |  |
| Entrega de la Garantía de Adjudio                                                                         | ación en el plazo establecido: 💿 No 🔿 Si 🔿 No Aplica     |  |  |  |
| Entrega documentación solicitada en el plazo establecido: 💿 No 🔿 Si 🔿 No Aplica                           |                                                          |  |  |  |
| Acata las órdenes de inspección: 🔘 No 🔿 Si 🔿 No Aplica                                                    |                                                          |  |  |  |
| Responde solicitudes:                                                                                     | No O Si O No Aplica                                      |  |  |  |
| Restituye el inmueble en el plazo establecido: 💿 No 🔿 Si 🔿 No Aplica                                      |                                                          |  |  |  |
| Presta el servicio de acuerdo a la adjudicación:  No O Si O No Aplica                                     |                                                          |  |  |  |
| Tiene reiterados apercibimientos y llamados de atención: 💿 No 🔿 Si 🔿 No Aplica                            |                                                          |  |  |  |
| Tiene multas:                                                                                             | No 🔿 Si 🔿 No Aplica                                      |  |  |  |
| Impugna reiteradamente: 🤅                                                                                 | No 🔿 Si 🔿 No Aplica                                      |  |  |  |
| Gestiona adecuadamente las devoluciones: 💿 No 🔿 Si 🔿 No Aplica                                            |                                                          |  |  |  |
| Responde la garantía de los bienes: 💿 No 🔿 Si 🔿 No Aplica                                                 |                                                          |  |  |  |
| Entrega correctamente el bien (caja/termosellado/precintado/etc): 💿 No 🔿 Si 🔿 No Aplica                   |                                                          |  |  |  |
| Transporta adecuadamente la mercadería: 💿 No 🔿 Si 🔿 No Aplica                                             |                                                          |  |  |  |
| Otros incumplimientos:                                                                                    | No 🔿 Si 🔿 No Aplica                                      |  |  |  |
| Resultado de la Calificación                                                                              |                                                          |  |  |  |
| Puntaje:                                                                                                  | 1                                                        |  |  |  |
| Calificación: No                                                                                          | Cumple                                                   |  |  |  |
| Resultado: IN                                                                                             | CUMPLE                                                   |  |  |  |

Las opciones disponibles son:

No Si No aplica

Si el usuario marca la opción si en los ítems:

-Entrega documentación solicitada en el plazo establecido y

- Otros incumplimientos

Se abrirá un desplegable para que se coloque información adicional.

A medida que el usuario selecciones cada una de las opciones No Si o No aplica el sistema irá otorgándole un puntaje

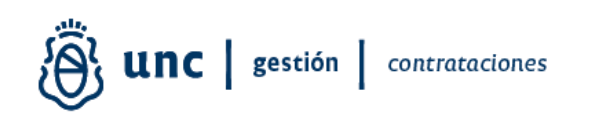

| Resultado de la Calificación |                               |  |
|------------------------------|-------------------------------|--|
| 1,25                         |                               |  |
| No Cumple                    | Resultado de la Calificación  |  |
| INCUMPLE                     |                               |  |
|                              | 1,25<br>No Cumple<br>INCUMPLE |  |

La escala de valoración es:

| TABLA DE EVALUAC    | ION POR CRITERIO DE | EVALUACIÓN        |  |
|---------------------|---------------------|-------------------|--|
| PUNTAJE             | CALIFICACIÓN        | RESULTADO         |  |
| 4.5 - 5.0 puntos    | Excelente           |                   |  |
| 3.9 - 4.4 puntos    | Bueno               | CUMPLE            |  |
| 3.0 - 3.8 puntos    | Regular             | CONVERSION STREET |  |
| Menos de 3.0 puntos | No Cumple           | INCUMPLE          |  |

#### 250 0 5 5

Al obtener el puntaje el usuario está en condiciones de determinar la calificación del proveedor como: positivo-negativo-neutro

| PROVEEDOR  |                                                        |
|------------|--------------------------------------------------------|
| Neutro     |                                                        |
| SELECCIONE |                                                        |
| Positivo   |                                                        |
| Negativo   |                                                        |
| Neutro     |                                                        |
|            | 1                                                      |
|            | Neutro<br>SELECCIONE<br>Positivo<br>Negativo<br>Neutro |

- Datalla de la Calificación

### Y detallar en el espacio Comentario los fundamentos

| CALIFICACIÓ   | N DEL PROVEEDOR |            |
|---------------|-----------------|------------|
| Calificación: | Neutro          | <b>v</b> ) |
| Comentario:   |                 |            |
|               |                 |            |
| •             |                 | 11.        |

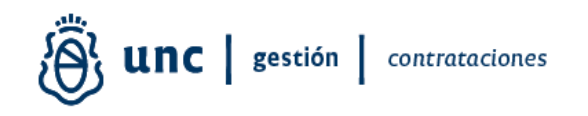

Para finalizar la etapa el usuario deberá confirmar y quedará así registrada en el sistema la calificación del Proveedor.

Como habitualmente se realiza, el usuario consultará la calificación de los proveedores accediendo a:

| p p p                                               |
|-----------------------------------------------------|
| Convocatorias                                       |
| Nómina de proveedores invitados a convocatoria      |
| Calificaciones de proveedores                       |
| Agenda de actos de apertura                         |
| Estado de los renglones en la etapa de adjudicación |
| Sobres entregados por convocatoria                  |

Recomendaciones para el usuario a tener en cuenta al momento de calificar al proveedor:

Detallar en el espacio "Comentario", los fundamentos por los cuales surja dicha evaluación.

Consideramos que esta ampliación de detalle beneficiará la gestión de las contrataciones que lleva adelante la UNC en materia licitatoria proveyendo de mayor información que permitirá comprar y/o contratar mejor, con mayor eficiencia y optimizando los recursos.

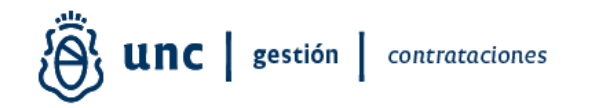

Aplicación desarrollada por: Anl. Sist. Maximiliano Goye Pampliega Ing. Sonia Gelatti Dirección de Soporte de Sistemas Contables Dirección General de Sistemas Informáticos-SGI

> Material elaborado por: Lic. Soledad Vazquez Dirección de Procedimientos Licitatorios Dirección General de Contrataciones-SGI Secretaría de Gestión Institucional Universidad Nacional de Córdoba